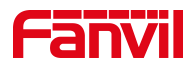

# 方位 IP 话机 如何连接 WIFI

版本: <1.1>

发布日期: <2022/04/01>

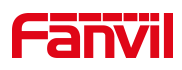

# 目录

| 1 |
|---|
| 1 |
| 1 |
| 2 |
| 2 |
| 2 |
| 5 |
| 8 |
| • |

深圳方位通讯科技有限公司

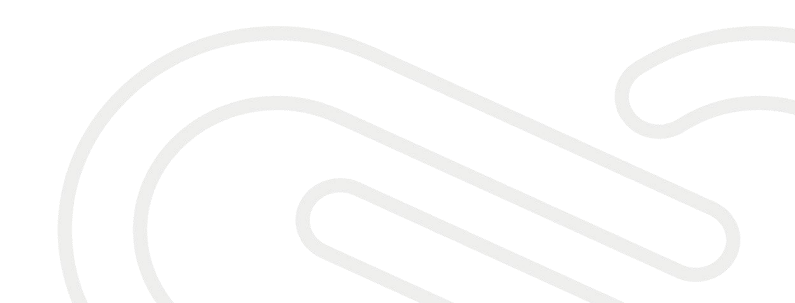

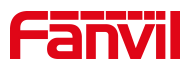

# 1. 介绍

### 1.1. 概述

怎样连接无线 WIFI

# 1.2. 目标受众

本文档适用于想要使用 WIFI 的用户

# 1.3. 适用型号

X1W/X3SW/X3V/X4U/X5U/X6U/X7/X7C/X7A/X210/X210i/H3W/H5W/A32i/F600 /F600S/V64/V67

深圳方位通讯科技有限公司

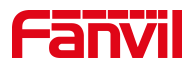

# 2. 解决方案

现在方位 WIFI 话机连接 WIFI 的方式有两种,一种是内置 WIFI 驱动,一种 是外接 WIFI dongle。首先需要确定话机的型号,有些话机支持内置 WIFI,有 些话机支持外接适配器,型号不同使用的连接方式也是不同的。

#### 2.1. 方法一: 内置 WIFI 驱动

#### 2.1.1 安卓话机连接 WIFI

适用型号: X7A/V67/A32i(以下以 X7A 为例)

点击"菜单",点击"设置",点击"网络和互联网",修改网络优先级为 WLAN,点击"WLAN",进入到 WLAN 界面,点击右上角的 WLAN 开关按钮,然后选择自己需要连接的 WIFI,点击它,接着输入密码,点击"连接"。

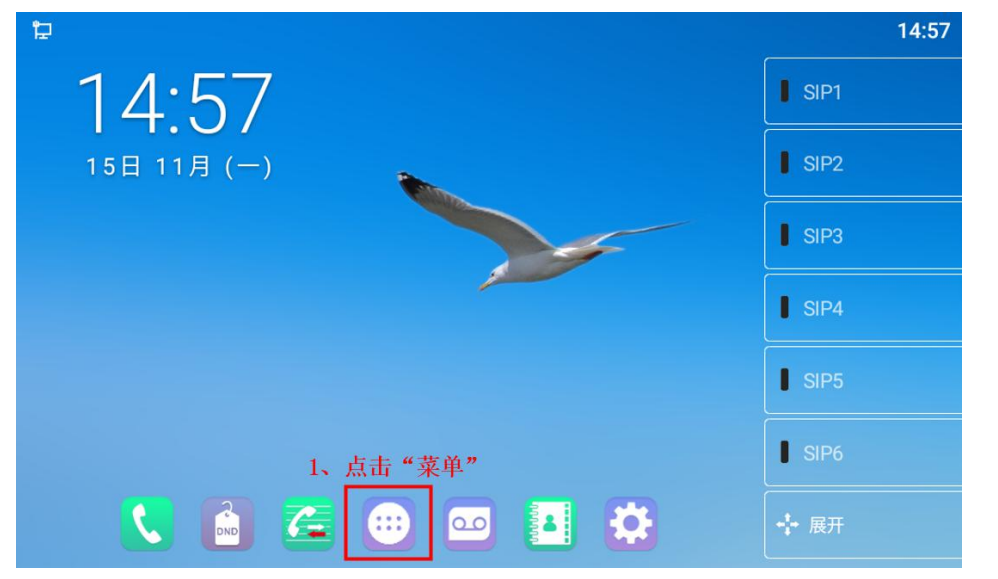

深圳方位通讯科技有限公司

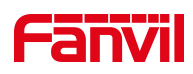

| 막 |     |          |      |          |          | 14:58 |
|---|-----|----------|------|----------|----------|-------|
|   | 1   | Ŕ        |      | F        |          |       |
|   | 拨号  | 电子邮件     | 短信   | 话机管家     | 话机设置     | 计算器   |
|   |     | 8        |      |          | Q        |       |
|   | 记事本 | 蓝牙音箱     | 联系人  | 浏览器      | 录音机      | 免打扰   |
|   | 15  |          | Q    |          | <u>7</u> |       |
|   | 日历  | 设置       | 时钟   | 视频播放器    | 通话记录     | 图库    |
|   |     | 2、点击"设置" | 00   | <b>Q</b> |          |       |
|   | 文件  | 音乐       | 语音信箱 | 资源管理器    |          |       |
|   |     |          |      | •        |          |       |

| Þ |                               |              | 14:58 |
|---|-------------------------------|--------------|-------|
| ٩ | 在设置中搜索                        |              |       |
| 0 | <b>网络和互联网</b><br>WLAN、流量使用、热点 | 3、点击"网络和互联网" |       |
|   | <b>已连接的设备</b><br>蓝牙           |              |       |
|   | <b>应用和通知</b><br>权限、默认应用       |              |       |
| 0 | <b>显示</b><br>壁纸、休眠、字体大小       |              |       |
|   | <b>声音</b><br>音量、振动、勿扰         |              |       |
| ψ | USB<br>USB模式                  |              |       |
| 0 | 存储                            |              |       |

| Þ     |                                       |                | 14:58 |
|-------|---------------------------------------|----------------|-------|
| ←     | 网络和互联网                                |                | ٩     |
| [     | <mark>网络优先级</mark><br>WLAN            | 4、网络优先级修改为WLAN |       |
| •     | WLAN<br>关闭                            |                |       |
| 0     | <b>流量使用情况</b><br>已使用 5.24 MB(通过 WLAN) |                |       |
| 0     | <b>热点和网络共享</b><br>关闭                  |                |       |
| <···> | Ethernet                              |                |       |
| ~     | 高级<br>VPN                             |                |       |

#### 深圳方位通讯科技有限公司

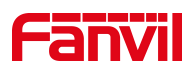

| Þ                       |                                       | 14:58                         |
|-------------------------|---------------------------------------|-------------------------------|
| ÷                       | 网络和互联网                                | ۹                             |
|                         | <mark>网络优先级</mark><br>WLAN            |                               |
| •                       | WLAN<br><sub>关闭</sub> 5、点击"WLAN"      |                               |
| 0                       | <b>流量使用情况</b><br>已使用 5.24 MB(通过 WLAN) |                               |
| 0                       | <b>热点和网络共享</b><br>关闭                  |                               |
| <··>                    | Ethernet                              |                               |
| ~                       | 高级<br>VPN                             |                               |
|                         |                                       |                               |
| 臣                       |                                       | ♡ 15:08                       |
| ÷                       | WLAN                                  | 6、点开WLAN开关按 <sub>Q</sub><br>钮 |
|                         | 使用 WLAN                               |                               |
| •                       | AX3000                                | â                             |
| •                       | Fanvil-Guest                          | â                             |
| •                       | Fanvil-WIFI                           | â                             |
| •                       | PINTOS2.4G                            | ۵                             |
| •                       | TP-LINK_3040                          | â                             |
| •                       | TZH                                   | ۵                             |
| $\overline{\mathbf{v}}$ | 3601                                  | â                             |
|                         | AV2000 EC                             | <u>A</u>                      |
| a                       |                                       |                               |
| Ţ                       |                                       | √ 14:58                       |
| ~                       | WLAN                                  | 4                             |
|                         | 使用 WLAN                               | •                             |
| •                       | AX3000                                | 6                             |
| ۲                       | Fanvil-Guest 7、选择自己需要连接的WIFI,点击它      | ۵                             |
| •                       | Fanvil-WIFI                           | ۵                             |
| •                       | NETGEAR01                             | ۵                             |
| •                       | PINTOS2.4G                            | ۵                             |
| •                       | TZH                                   | â                             |

▼ AX3000\_5G

#### 深圳方位通讯科技有限公司

MEDOLIDV

地址:深圳市新安街道洪浪北二路稻兴环球科创中心A座10层 座机:+86-755-2640-2199 邮箱:sales.cn@fanvil.com www.fanvil.com.cn 8

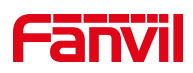

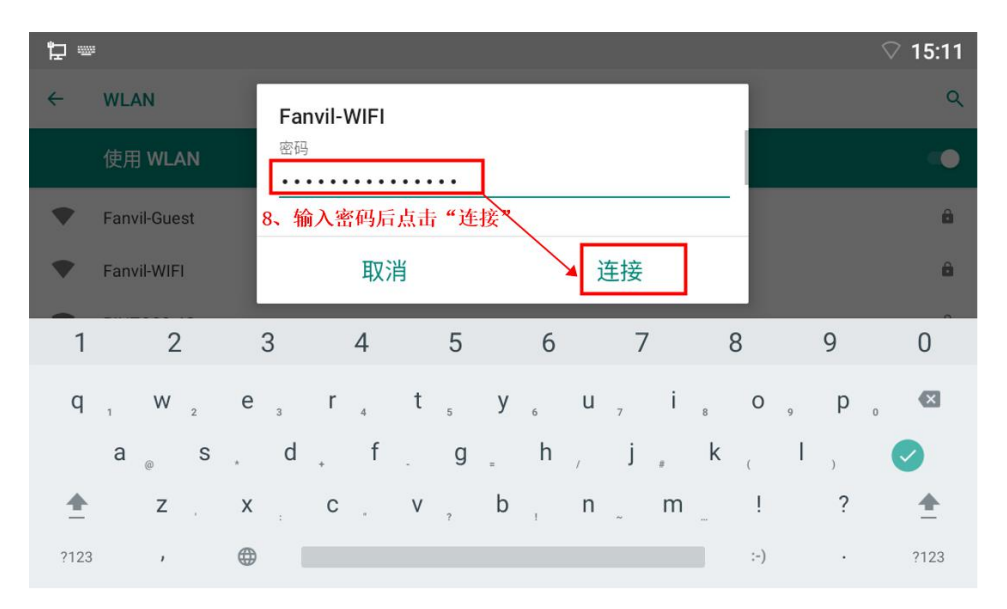

#### 2.1.2 非安卓话机连接 WIFI

适用型号: X1W/X3SW/X3V(以X3V为例)

点击"菜单"---"设置"---"无线网络",进入无线网络设置界面,无 线网络选择开启后点击"确认",选择可用网络后点击"扫描",扫描成功后 点击"进入",选择需要连接的 WIFI 后点击"连接",输入密码后点击"确认"。

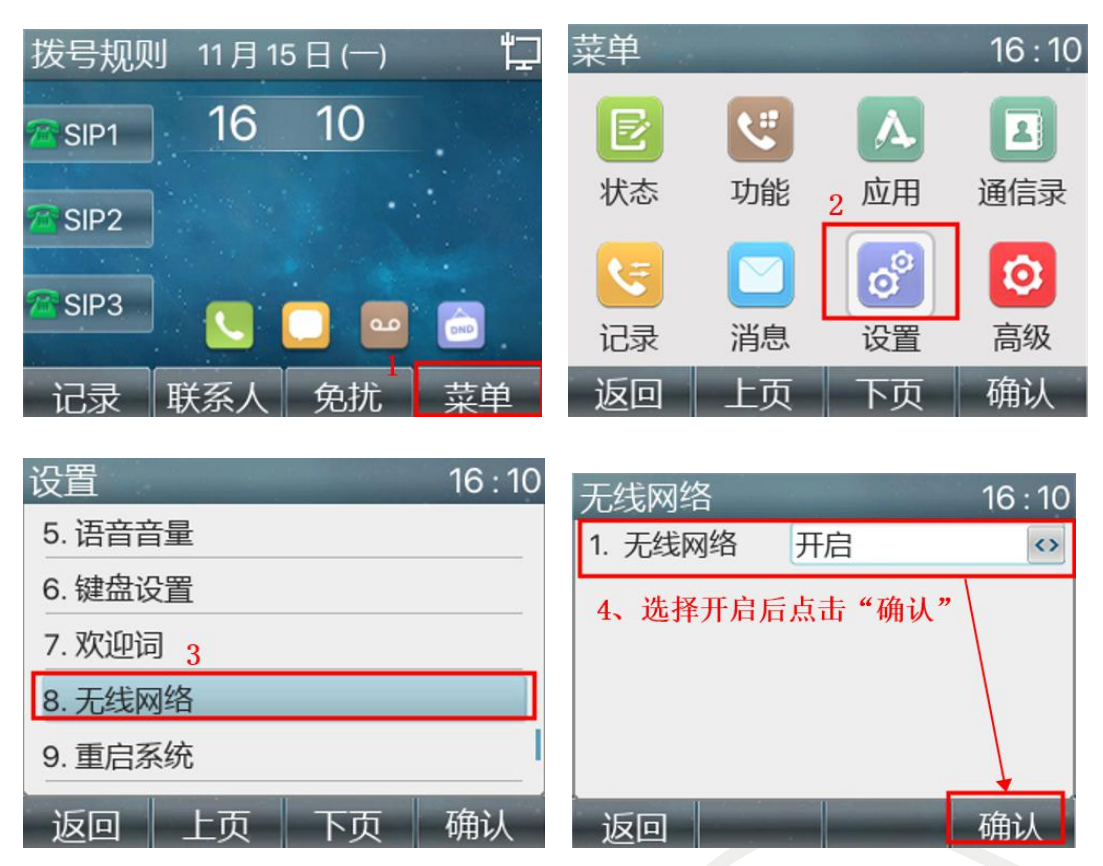

#### 深圳方位通讯科技有限公司

地址:深圳市新安街道洪浪北二路稻兴环球科创中心A座10层

座机:+86-755-2640-2199 邮箱:sales.cn@fanvil.com www.fanvil.com.cn

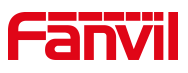

| 无线网络               | 16 : 37           |
|--------------------|-------------------|
| 1. 无线网络            | 开启                |
| 2. 无线状态            | 断开                |
| 3. 已知网络            | 未找到已知网络           |
| 4. 可用网络            | 22 可用网络           |
| 5、选择可用网<br>扫描成功后点; | 络,点击"扫描"<br>击"进入" |
| 返回                 | 扫描,进入             |

| 可用网络                                                                                                    | ζ<br>i                 |                | 16 : 50 |
|----------------------------------------------------------------------------------------------------|------------------------|----------------|---------|
| 🛜 Fanv                                                                                                    | il-Guest               |                | Ô       |
| 🛜 Fanv                                                                                                    | il-WIFI                |                | 6       |
| 🛜 AX30                                                                                                    | 000 <mark>6、选</mark> 排 | 释需要连接的<br>"连接" | 匀WIFI   |
| The market of the market of th | CURY                   |                | Ô       |
| 🛜 test                                                                                                    |                        |                | Ô       |
| 返回                                                                                                    | 详细                     | 扫描             | 连接      |

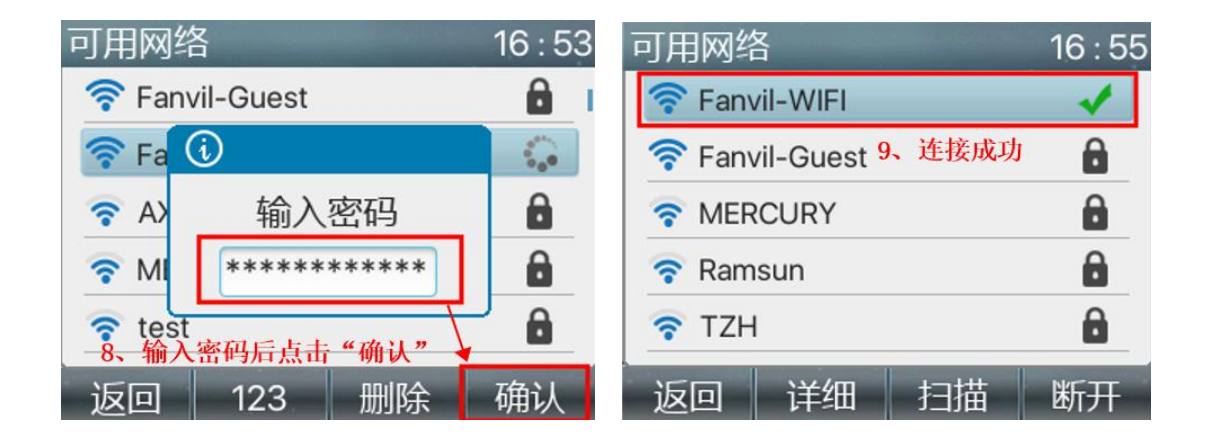

适用型号: H3W/H5W

1、H3W没屏幕,需要在网页连接WIFI,请参考以下:

话机连接网线,长按话机#号键播报 IP,获得 IP 后,在浏览器输入话机的 IP 地址就可以登入话机的网页后台

| Fanvil                |                               | 2、点击Wi-Fi | 设置                              |                                     |           | 中文                             | × •              | 注销          | (admin)<br>■ 保持连接 |
|-----------------------|-------------------------------|-----------|---------------------------------|-------------------------------------|-----------|--------------------------------|------------------|-------------|-------------------|
|                       | 基本                            | Wi-Fi设置   | 服务端口                            | VPN                                 | 高级        |                                |                  |             |                   |
| <b>&gt; 系统</b> 1、点击网络 |                               |           |                                 | _                                   |           |                                |                  |             | -                 |
| > 网络                  | <b>Wi-Fi设置</b><br>开启 Wi-Fi:   |           |                                 | 3、勾选                                | "开启Wi-Fi" | ,点击提交                          |                  |             |                   |
| > 线路                  |                               |           | 提交                              |                                     |           |                                |                  |             |                   |
| > 电话设置                | 添加Wi-Fi信息<br>无线网络名称:<br>SSID: |           | Fanvil-WIFI<br>Fanvil-WIFI      |                                     |           |                                |                  |             |                   |
| > 通话记录                | 安全模式:<br>加密半型:                |           | WPA/WPA2-PS                     | к ~                                 | 4、添加Wi    | -Fi信息后)                        | 点击新增             |             |                   |
| > 快捷罐                 | 用户名:<br>密码                    |           | [                               |                                     | 无线网络 第 一  | 名称和SSID <sup>1</sup><br>状认,密码) | 匀填写为W<br>与WIFI密码 | IFI名称,<br>马 | 安全模式和加密           |
| > 安全                  |                               |           | 新増                              |                                     |           |                                |                  |             |                   |
| > 设备日志                | 无线网络列表                        | 无线网络名称    | SS                              | ID                                  | 安全模式      |                                | 加密类型             |             |                   |
|                       |                               | Fanvi     | 当前软件机<br>I Technology Co., Ltd. | 反本: 2.4.4.1<br>(C)2021 All Rights F | Reserved. | <u>a</u>                       | 484              | ldk3kr      |                   |

#### 深圳方位通讯科技有限公司

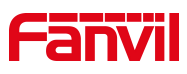

|        | 基本                      | Wi-Fi设置 | 服务端口                        | VPN      | 高级  |
|--------|-------------------------|---------|-----------------------------|----------|-----|
| > 系统   |                         |         |                             |          |     |
| > 网络   | <b>网络全局设置</b><br>网络优先级: |         | Wi-Fi 💙 🔮                   | 提        | 交   |
| , 线路   | 网络类型 以太网                | □ → 选择网 | 网络优先级为"W                    | i-Fi"后点击 | 行提交 |
| > 电话设置 | 网络模式 🕗                  |         |                             |          |     |
| > 通话记录 | 网络模式:<br><br>IPv4 网络状态  |         | IPv4 Only 🗸                 |          |     |
| · 快捷键  | IP地址:                   |         | 172.18.7.33                 |          |     |
|        | 子网掩码:<br>网关:            |         | 255.255.255.0<br>172.18.7.1 |          |     |
| · 安全   | Mac地址:                  |         | 0c:38:3e:48:b               | f:e6     |     |
| · 设备日志 | IPv4 设置                 |         |                             |          |     |
|        | ** · · · ·              |         | 6                           |          |     |

|      | 基本Wi-Fi设置                 | 服务端口                                               | VPN                       | 高级               |
|------|---------------------------|----------------------------------------------------|---------------------------|------------------|
| > 系统 |                           |                                                    |                           |                  |
| > 网络 | <b>网络全局设置</b><br>网络优先级:   | Wi-Fi 🗸 🕐                                          | 提                         | 交                |
| > 线路 | 网络类型 Wi-Fi ✓              |                                                    |                           |                  |
| 电话设置 | 网络模式 🕜                    |                                                    |                           |                  |
| 通话记录 | 网络模式:<br>IPv4 <b>网络状态</b> | IPv4 Only 🗸                                        | 1                         |                  |
| 快捷键  | IP地址:                     | 172.18.200.190                                     | 코아족적                      | มากม⊎ม่าสะ⊃      |
| 安全   | 子网進码:<br>网关:<br>Mac地址:    | 255.255.254.0<br>172.18.200.1<br>0c:38:3e:48:bf:e6 | 可以看到<br>,连接₩              | 可IP地址受了<br>IFI成功 |
| 设备日志 | IPv4 设置                   | •                                                  |                           |                  |
|      |                           | 当前软件版本: 2<br>Fanvil Technology Co., Ltd. (C)20.    | .4.4.1<br>21 All Rights F | Reserved.        |

#### 深圳方位通讯科技有限公司

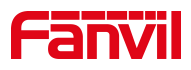

2、H5W有屏幕,请参考以下 H5W 待机下按#\*107,可以进入到菜单界面

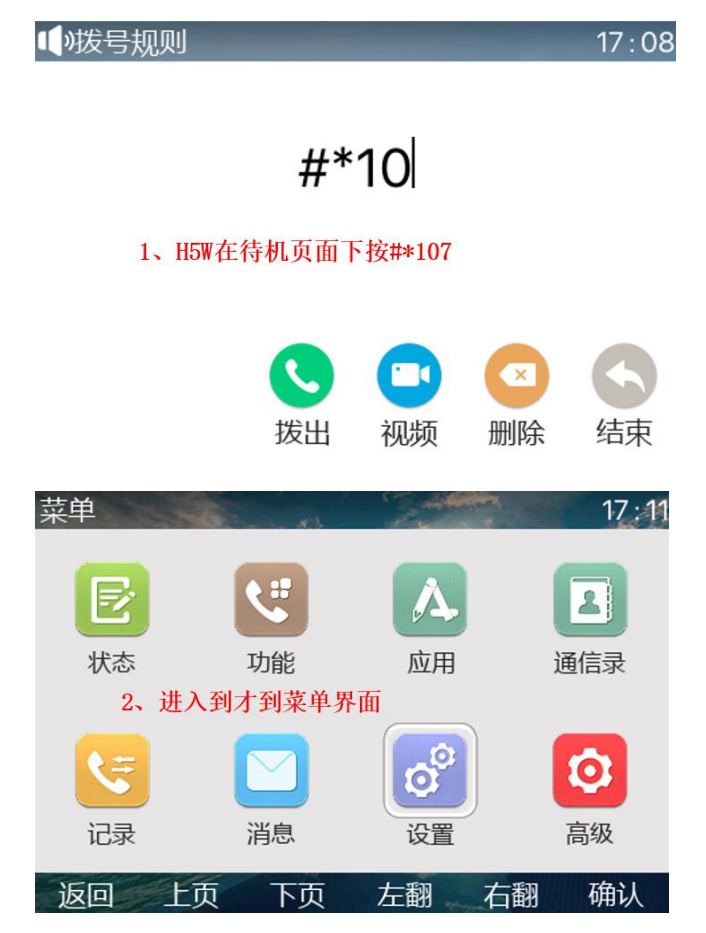

其他步骤请参考 X3V 连接 WIFI 的步骤,这里不做重复说明

# 2.2. 方法二: 外接 WIFI dongle

适用型号: X4U/X5U/X6U/X7/X7C/X7A/X210/X210i 将WIFI dongle(无线适配器)插入话机的USB接口

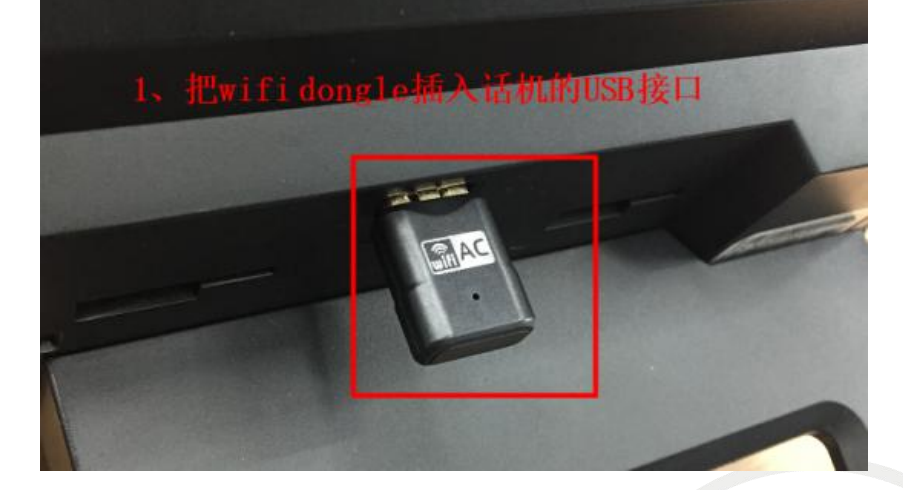

深圳方位通讯科技有限公司

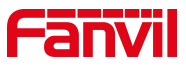

插进去后话机的页面会弹出弹框"无线适配器已添加,扫描网络?",此 时点击"确认",进入无线网络设置界面,页面显示搜索中,说明正在扫描网 络,加载完毕后选择可用网络并且点击"确认",选择需要连接的 WIFI 后点击 "连接",输入密码后点击"确认"。

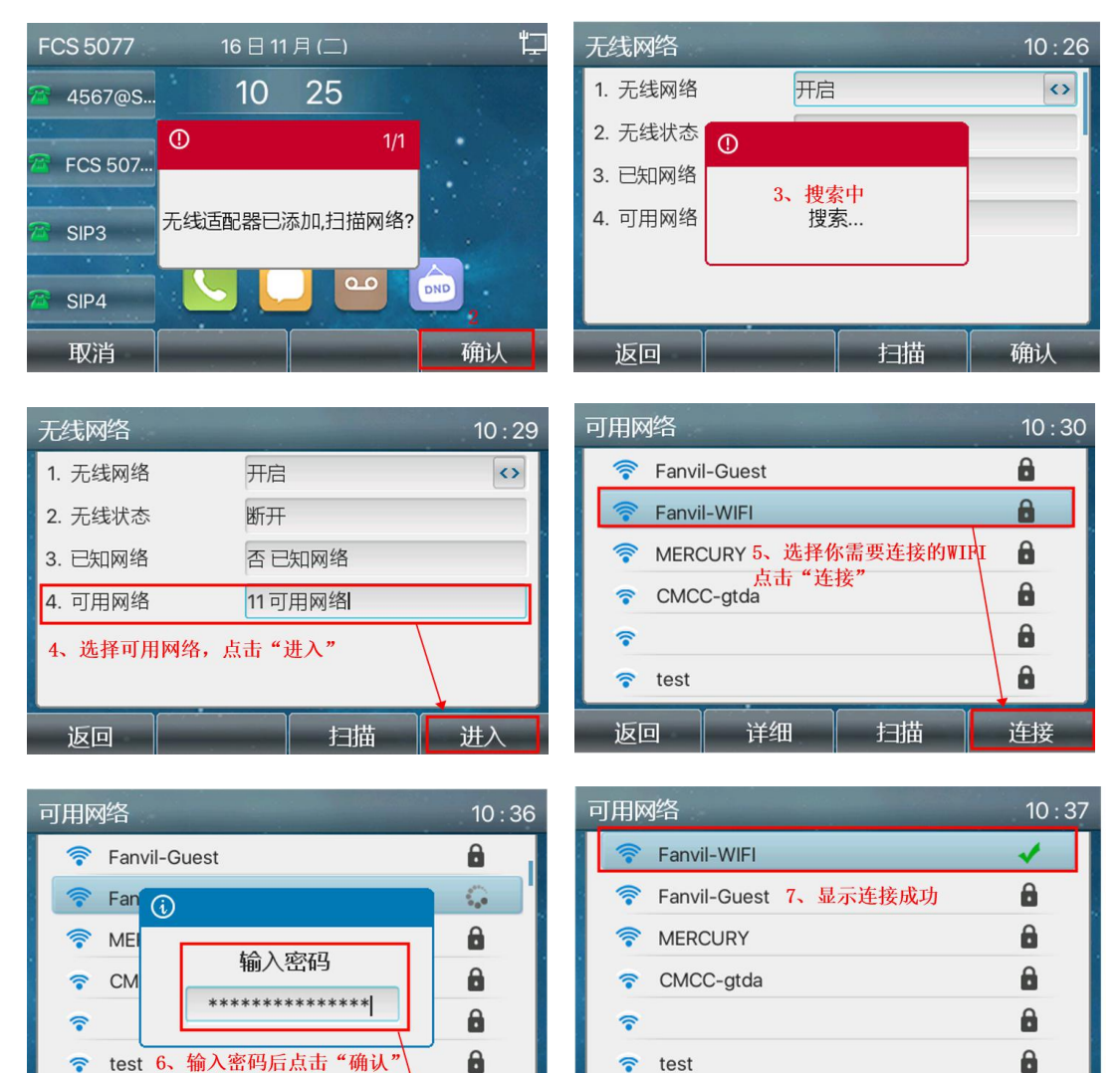

~ test

返回

详细

扫描

断开

#### 深圳方位通讯科技有限公司

1

返回

地址:深圳市新安街道洪浪北二路稻兴环球科创中心A座10层 座机:+86-755-2640-2199 邮箱: sales.cn@fanvil.com www.fanvil.com.cn

123

删除

确认